## FAQ E-Learning and Pre-Examination Test

### Q1. How to Access Elearning Modules

Ans. Elearning Services of Institute can be accessed through Institute website. Direct link for same is <u>https://www.icsi.edu/student/e-learning-portal/</u>

Q2. Do we have e-books and audio books also?

Ans. The Institute has e-books, videos and audio books.

Q3. The contents do not play/Stream smoothly.

Ans. There are few technical parameters which must be complied. It includes

a. Good Speed internet connection (4MB/s)

b. Updated version of Google Chrome/Mozilla Firefox browsers. We do not recommend Internet Explorer.

c. Preferred Screen resolution - 1366 x 768 / 1280 x 720.

d. Regular cleaning of browser cache memory

**Q4.** Is there any certificate for completing Pre-Examination test?

Yes a certificate of completion is available under completed courses section.

Q5. How can I get help if I am not able to login?

Please post a complaint/query on smash.icsi.in. Once you receive an email or SMS confirming your query has been closed. Please login to smash.icsi.in again and check the solution provided. If the query still remain unsolved call ICSI helpdesk at 01204522000.

# Login to Elearning a. Website https://www.icsi.edu/student/e-learning-portal/ b. Login id is registration without slash '@icsi.edu' e.g 1400000072018@icsi.edu c. Default Password will be shared over email as per ICSI records Login Student@icsi.com brow d. Go to My communities and select the Community for Foundation, Executive of Professional Program. Select the subject and and image depircted to access ebook, Video and Audio respectively. Home »My Communities » ICSI Community for Executive Students Tarun ICSI Community for Executive Students My Courses Pre-Examination Test 👻 MODULE - 1 My Actions Executive Programme MODULE 1 MODULE 1 PAPER 2 My Posts JURISPRUDENCE, INTERPRETATION & GENERAL LAWS My History COMPANY LAW INSTITUTE OF pany Secretaries of India 1) e

#### Q.6 What are the steps for accessing eLearning content?

## Q.7 What are the features of Ebook, Audio books and Videos Text elaboration helps you to learn the difficult terms or jargons with detail explanation

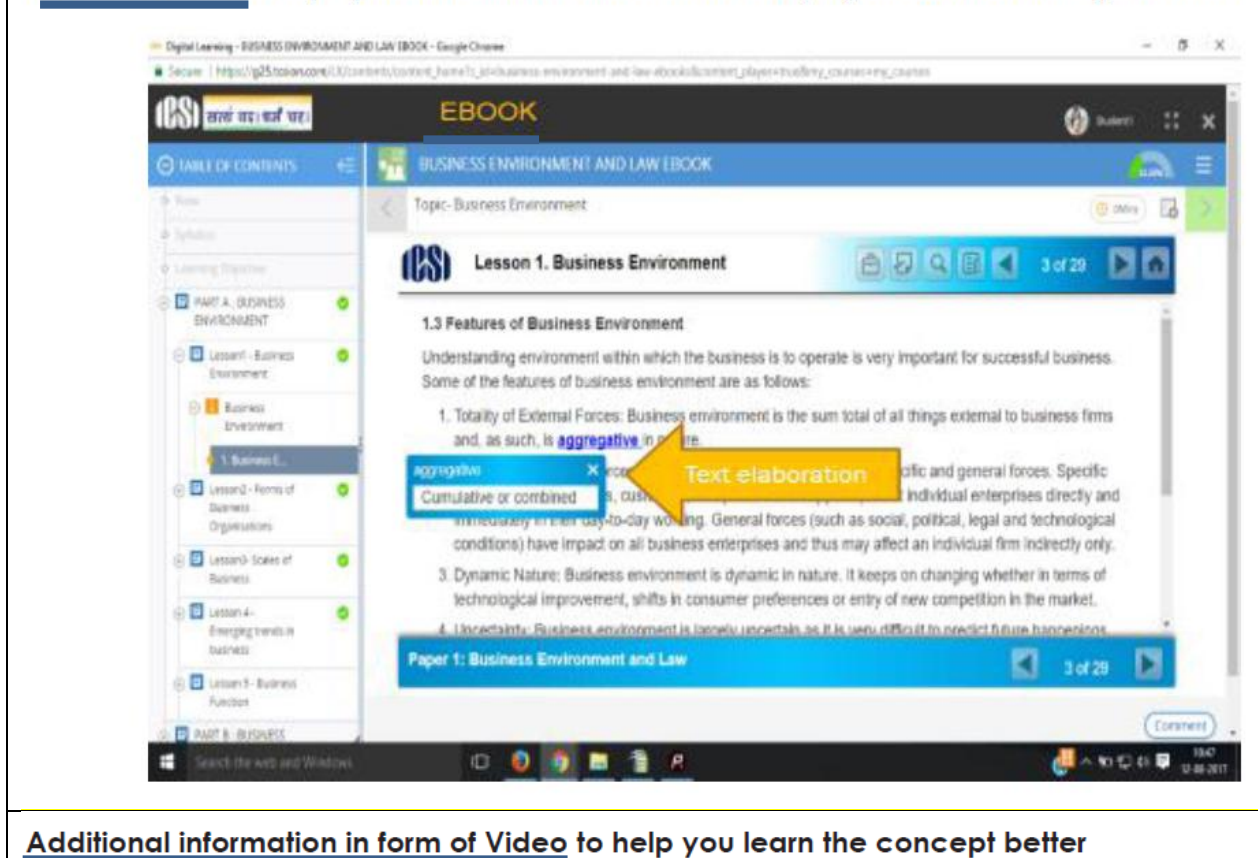

#### EBOOK AW EBOOK links to Topic- Business Enviror videos ê2QB◀ (88) vironment 10 of Lesson 0 1.6 Types of Business Environment Θ There are mainly two types of business environment, internal and external. A business has absolute internal environment, whereas it has no control on the external environment. It is therefore, required by to modify their internal environment on the basis of pressures from external. 0 0 0 Paper 1: Business Environment and Law 4

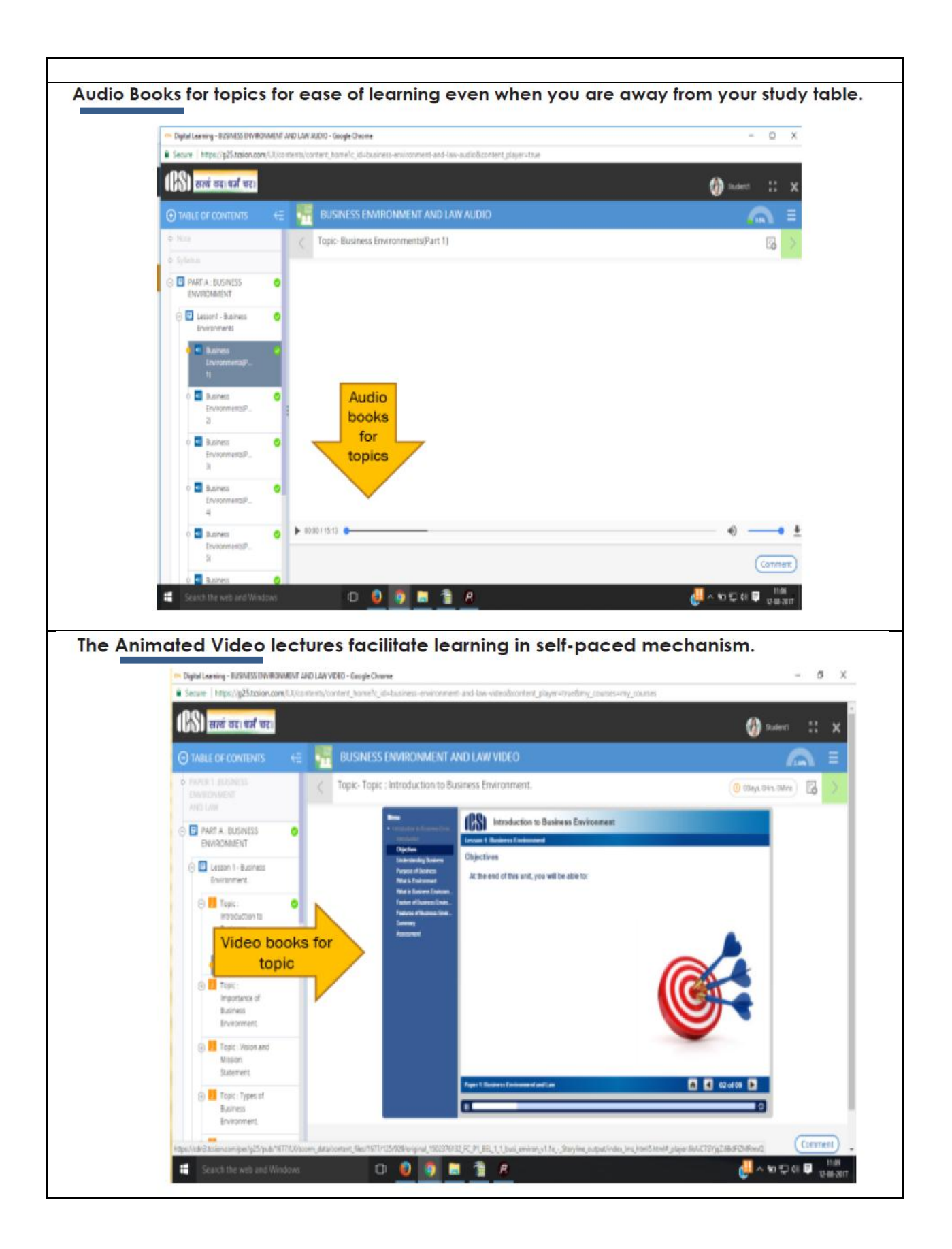

#### Q8. What are the steps to Take Pre Examination Test

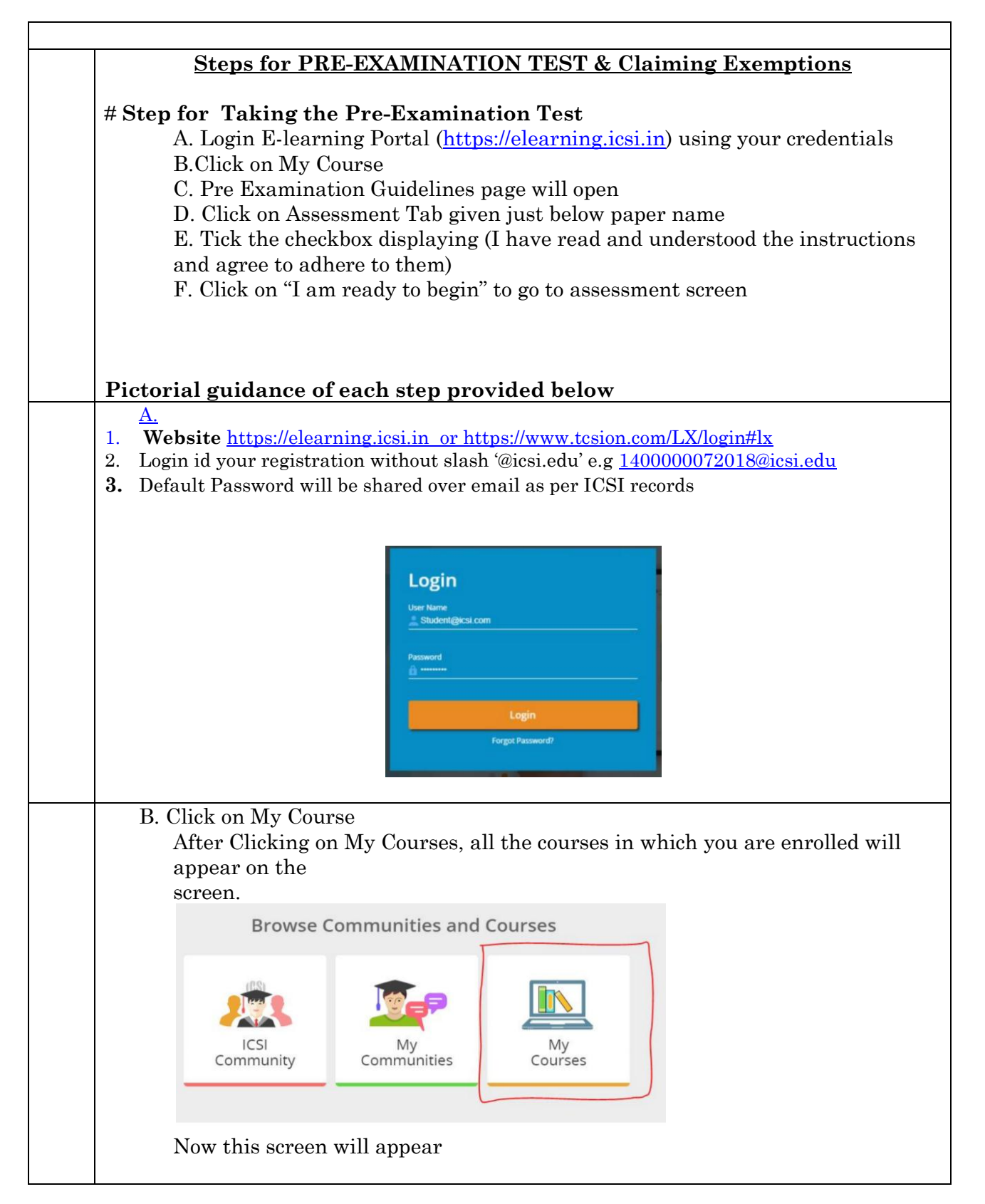

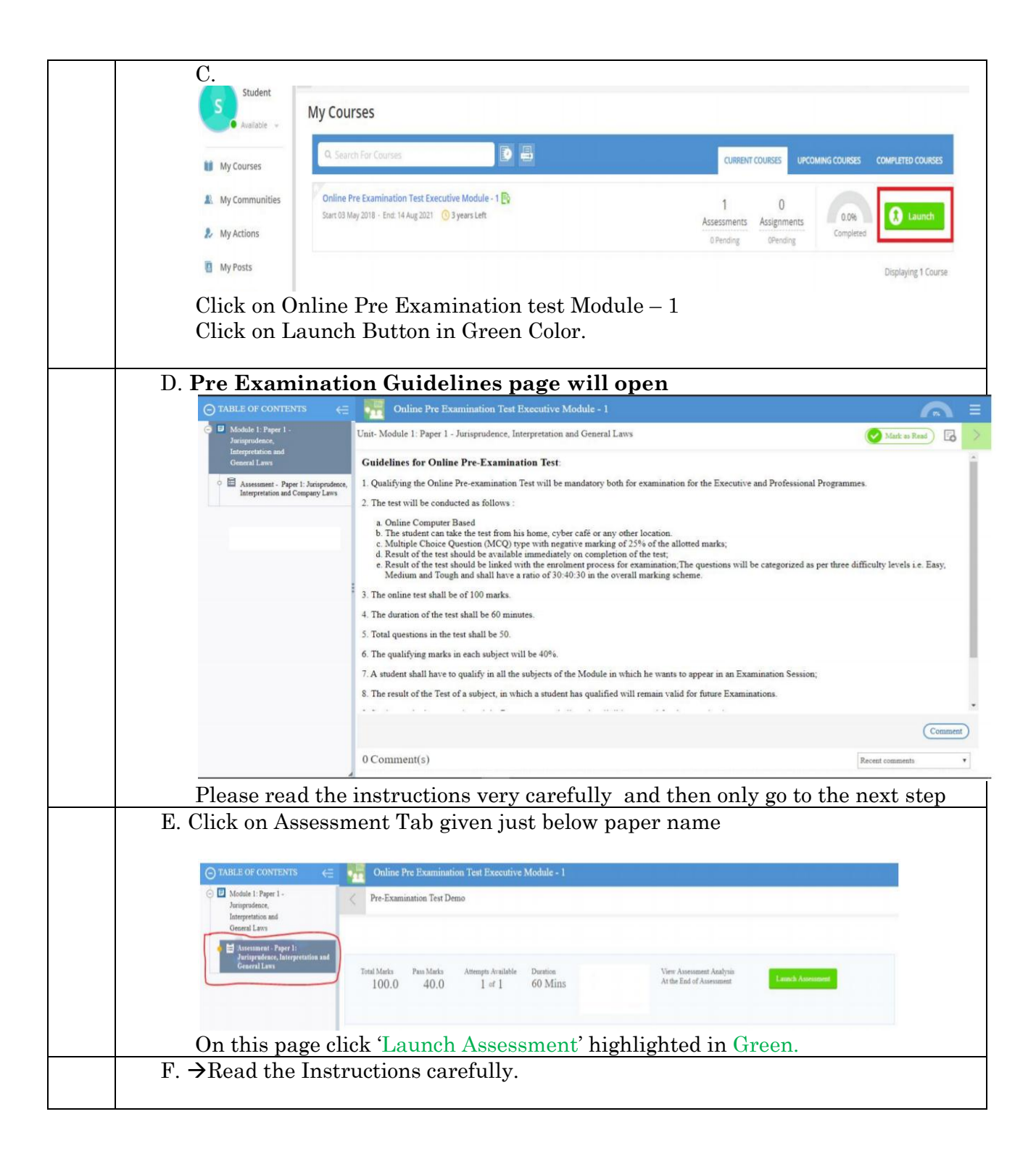

|  | Instructions                                                                                                    |  |  |  |  |  |  |  |  |
|--|----------------------------------------------------------------------------------------------------|--|--|--|--|--|--|--|--|
|  | Please read the instructions carefully<br>General Instructions:<br>1. Total duration of examination is 60 minutes.<br>2. The clock will be set at the server. The countdown timer in the top right corner of screen will display the remaining time available for you to complete examination. When the timer reaches zero, the examination will end by itself. You will not be required to end or submit your examination.<br>3. The Question Palette displayed on the right side of screen will show the status of each question using one of the following symbols:<br>You have not visited the question yet                                                                                                    |  |  |  |  |  |  |  |  |
|  |                                                                                                    |  |  |  |  |  |  |  |  |
|  |                                                                                                    |  |  |  |  |  |  |  |  |
|  | 2 You have not answered the question.                                                                                                    |  |  |  |  |  |  |  |  |
|  | 3 You have answered the question.                                                                                                    |  |  |  |  |  |  |  |  |
|  | 4 You have NOT answered the question, but have marked the question for review.                                                                                                    |  |  |  |  |  |  |  |  |
|  | The question(s) "Marked for Review" will be considered for evaluation.                                                                                                    |  |  |  |  |  |  |  |  |
|  | 6 The question(s) "Marked for Review" will be not be considered for evaluation. Hence, no marks will be allocated for the same.                                                                                                    |  |  |  |  |  |  |  |  |
|  | The Marked for Review status for a question simply indicates that you would like to look at that question again.                                                                                                    |  |  |  |  |  |  |  |  |
|  | I have read and understood the instructions and agree to adhere to them.     I am ready to begin                                                                                                    |  |  |  |  |  |  |  |  |
|  | <ul> <li>→ Tick the checkbox displaying (I have read and understood the instructions and agree to adhere to them).</li> <li>→ Click on "I am ready to begin"</li> </ul>                                                                                                    |  |  |  |  |  |  |  |  |
|  | G. Assessment will start just after you click on this button. Given below is                                                                                                    |  |  |  |  |  |  |  |  |
|  | ASSESSMENT SCREEN:<br>Pre Examination Text Demo                                                                                                    |  |  |  |  |  |  |  |  |
|  | CODUM (2)<br>Section Time Left : 58:25                                                                                                    |  |  |  |  |  |  |  |  |
|  | Question No. 1     Answerd U Not Answerd       Which of the following articles guarantees equality before law and equal protection of law for all individuals residing within the territory of India?     Image: Comparison of the following articles guarantees equality before law and equal protection of law for all individuals residing within the territory of India?     Image: Comparison of the following articles guarantees equality before law and equal protection of law for all individuals residing within the territory of India?     Image: Comparison of the following articles guarantees equality before law and equal protection of law for all individuals residing within the territory of India?     Image: Comparison of the following articles guarantees equality before law and equal protection of law for all individuals residing within the territory of India?     Image: Comparison of the following articles guarantees equality before law and equal protection of law for all individuals residing within the territory of India?     Image: Comparison of the following articles guarantees equality before law and equal protection of law for all individuals residing within the territory of India?     Image: Comparison of the following articles guarantees equality before law and equality before law andity before law and equality b |  |  |  |  |  |  |  |  |
|  | © 15 SECTION                                                                                                    |  |  |  |  |  |  |  |  |
|  |                                                                                                    |  |  |  |  |  |  |  |  |
|  | 0 14<br>5 6 7 8<br>9 10 11 12                                                                                                    |  |  |  |  |  |  |  |  |
|  | 13 14 15 16                                                                                                    |  |  |  |  |  |  |  |  |
|  | 17 18 19 20                                                                                                    |  |  |  |  |  |  |  |  |
|  | Mark for Review & Next Clear Response Salve & Next Submit                                                                                                    |  |  |  |  |  |  |  |  |
|  | H.<br>Once the Test is completed use the SAVE and Next option and submit the test.                                                                                                    |  |  |  |  |  |  |  |  |

|  |                                                                                                    | Ques                   | tion No. 2             |                |                     |          |              |                      |                                                                                     | A A                                   | nswered Not                                                                |  |  |
|--|----------------------------------------------------------------------------------------------------|------------------------|------------------------|----------------|---------------------|----------|--------------|----------------------|-------------------------------------------------------------------------------------|---------------------------------------|----------------------------------------------------------------------------|--|--|
|  | The Central Vigilance Commission (CVC) is in news for appointing Sharad Kumar as new Vigilance Commissioner. As per which committee's recommendations, the CVC was set up? |                        |                        |                |                     |          |              |                      |                                                                                     | Not Visited     Marked for     Review |                                                                            |  |  |
|  | Nittoor Srinivasa Rau committee                                                                                                    |                        |                        |                |                     |          |              |                      |                                                                                     |                                       | Answered & Marked for<br>Review (will not be considered<br>for evaluation) |  |  |
|  | Tejendra Mohan Bhasin committee                                                                                                    |                        |                        |                |                     |          |              |                      |                                                                                     | Practice                              |                                                                            |  |  |
|  |                                                                                                    | KV Chowdary committee  |                        |                |                     |          |              |                      |                                                                                     |                                       |                                                                            |  |  |
|  |                                                                                                    | K. Santhanam committee |                        |                |                     |          |              |                      |                                                                                     | 5                                     |                                                                            |  |  |
|  |                                                                                                    |                        |                        |                |                     |          |              |                      |                                                                                     |                                       |                                                                            |  |  |
|  |                                                                                                    |                        |                        |                |                     |          |              |                      | 1                                                                                   |                                       |                                                                            |  |  |
|  |                                                                                                    |                        |                        |                |                     |          |              |                      |                                                                                     |                                       |                                                                            |  |  |
|  |                                                                                                    |                        |                        |                |                     |          |              |                      |                                                                                     |                                       |                                                                            |  |  |
|  |                                                                                                    |                        |                        |                |                     |          |              |                      |                                                                                     |                                       |                                                                            |  |  |
|  |                                                                                                    |                        |                        |                |                     |          |              |                      |                                                                                     |                                       |                                                                            |  |  |
|  |                                                                                                    |                        |                        |                |                     |          |              |                      |                                                                                     |                                       |                                                                            |  |  |
|  |                                                                                                    |                        |                        |                |                     |          | _            |                      |                                                                                     | (                                     |                                                                            |  |  |
|  |                                                                                                    | N                      | lark for Review & Next | Clear Response |                     |          |              |                      | ave & Next                                                                          |                                       | Submit                                                                     |  |  |
|  |                                                                                                    |                        |                        |                |                     | Assessme | ent Summary  |                      |                                                                                     |                                       |                                                                            |  |  |
|  |                                                                                                    |                        |                        |                |                     |          |              |                      |                                                                                     |                                       |                                                                            |  |  |
|  |                                                                                                    | ,                      |                        |                |                     |          |              |                      |                                                                                     |                                       |                                                                            |  |  |
|  |                                                                                                    |                        | Section N              | lame           | No. of<br>Questions | Answered | Not Answered | Marked for<br>Review | Answered &<br>Marked for<br>Review (will<br>not be<br>considered for<br>evaluation) |                                       | Not Visited                                                                |  |  |
|  |                                                                                                    | SECTION                |                        | 50             |                     | 2        | 0            |                      | sny                                                                                 | 40                                    |                                                                            |  |  |
|  |                                                                                                    |                        |                        | 50             | 2                   | 2        | 0            |                      |                                                                                     | 40                                    |                                                                            |  |  |
|  |                                                                                                    |                        |                        |                |                     |          |              |                      |                                                                                     |                                       |                                                                            |  |  |
|  |                                                                                                    |                        |                        |                |                     |          |              |                      |                                                                                     |                                       |                                                                            |  |  |
|  |                                                                                                    |                        |                        |                |                     |          |              |                      |                                                                                     |                                       |                                                                            |  |  |
|  |                                                                                                    |                        |                        |                |                     |          |              |                      |                                                                                     |                                       |                                                                            |  |  |
|  |                                                                                                    |                        |                        |                |                     |          |              |                      |                                                                                     |                                       |                                                                            |  |  |
|  | Are you sure you wish to submit this group of questions for marking ?<br>You cannot, revisit and edit your responses upon submission.                                      |                        |                        |                |                     |          |              |                      |                                                                                     |                                       |                                                                            |  |  |
|  | -                                                                                                    |                        |                        |                |                     |          |              |                      |                                                                                     |                                       |                                                                            |  |  |
|  | Thank you, your Assessment is about to be submitted - click on Ok to proceed                                                                                               |                        |                        |                |                     |          |              |                      |                                                                                     |                                       |                                                                            |  |  |
|  |                                                                                                    |                        |                        |                |                     |          |              |                      |                                                                                     |                                       |                                                                            |  |  |
|  |                                                                                                    |                        |                        |                | Ok                  | C        | ancel        |                      |                                                                                     |                                       |                                                                            |  |  |
|  |                                                                                                    |                        |                        | P              |                     |          |              |                      |                                                                                     |                                       |                                                                            |  |  |
|  |                                                                                                    |                        |                        |                |                     |          |              |                      |                                                                                     |                                       |                                                                            |  |  |
|  |                                                                                                    |                        |                        |                |                     |          |              |                      |                                                                                     |                                       |                                                                            |  |  |

Note: In case you are not able to login or take pre Examination test then, Please post a complaint/query on smash.icsi.in. Once you receive an email or SMS confirming your query has been closed. Please login to smash.icsi.in again and check the solution provided. If the query still remain unsolved call ICSI helpdesk at 01204522000.